## **IRMANDADE DA SANTA CASA DE MISERICORDIA DE GUARIBA**

| Código: POP           | <b>Data da Emissão:</b> 02/01/2023 | Página: 2 páginas |
|-----------------------|------------------------------------|-------------------|
| Área emitente: Compra | as                                 |                   |
| POP: Cotação e Confir | mação de Pedidos                   |                   |
|                       |                                    |                   |
| Executante: Coordenac | lor de setor, comprador            |                   |

Preparação e Material Necessário: Computador

## Principais Atividades - Portal de compras:

Sonta

- 1. Primeiramente, o setor solicitante abre uma nova solicitação de compra conforme necessidade por meio do sistema SINC.CARE, em <u>https://app.sinconecta.com</u>, preenchendo os campos de descrição dos produtos e quantidades solicitadas.
- Logo após o comprador faz a importação do pedido de compra dentro do sistema SINC. CARE e preenche as informações da cotação, como a data e hora do encerramento da cotação, condição de pagamento e observações (caso haja). E encaminha o pedido de cotação junto aos fornecedores.
- 3. Caso os item em cotação sejam aqueles disponíveis ao portal de compras (Bionexo) o comprador faz a importação da solicitação para o sistema Bionexo, em <u>https://bionexo.com/</u> e preenche as informações da cotação, como a data e hora do encerramento da cotação, condição de pagamento, termos e condições, observações (caso haja) e escolher o tipo de cotação.
- 4. Ao encerrar a cotação, o comprador pode acessar a grade dos itens em "Transações de compra". Na tela, é possível visualizar todos os fornecedores que participaram da cotação abaixo, os itens e os preços. Cada item possui uma tabela, com a descrição, quantidade, marca e unidade de medida. Ao lado esquerdo é possível visualizar o preço das 3 últimas compras e ao lado direito, o preço unitário, valor total, quantidade na embalagem, fabricante, embalagem e observação.
- 5. Em seguida o comprador seleciona o primeiro preço que estiver dentro das especificações solicitadas. Caso o primeiro preço não esteja dentro das especificações atendidas, deve selecionar o fornecedor desejado e justificar o porquê, que pode variar desde "marca não homologada" até "Respondeu o item incorretamente".

Elaborado por: Valdineia Viana Brocaneli – Comprador Data de Emi

Data de Emissão: 02/01/2023

- 6. Após selecionar todos os itens, deve-se clicar em "agregar carrinho" e fazer a análise da cotação. Assim, cabe ao comprador verificar a melhor viabilidade para negociação, caso haja fornecedores do qual o pedido não atinja o faturamento mínimo, a condição de pagamento, prazo de entrega, marca não padronizada, ou caso o fornecedor não esteja dentro das diretrizes de qualificação de fornecedor da instituição.
- 7. Assim que a cotação for encerrada o comprador encaminha a cotação para o Setor Financeiro realizar a aprovação e o empenho.
- 8. Caso seja aprovado, os fornecedores recebem a confirmação do pedido e a compra encaminhada ao setor solicitante para a conferencia dos itens e os valores acordados que são posteriormente anexas as notas fiscais para a devida prestação de contas.

## Principais Atividades – Serviços de Terceiros:

- 1. Primeiramente o setor solicitante emite uma requisição de serviço conforme a necessidade;
- Logo após o comprador faz a solicitação de orçamento de serviço via e-mail para os prestadores locais;
- 3. Ao encerrar a cotação, o comprador encaminha a solicitação e orçamento para análise e aprovação da administração;
- 4. Caso seja aprovado, o comprador comunica o prestador de serviço e encaminha os orçamentos a prestação de contas.

Elaborado por: Valdineia Viana Brocaneli – Comprador

**Data de Emissão:** 02/01/2023

santacasaguariba.com.br

🔘 santacasaguariba